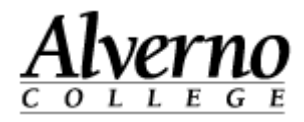

## How to Backup Courses in Moodle 2

Use the following procedure to back up the structure of a course in Moodle. The backup file will contain only the instructor created/uploaded information. **It does not include student information.** Any files students have uploaded, grades, quiz results, feedback or comments associated with student files, etc. will not be in the file.

| Task                                                                                                    | Screen Shot                                                                                                    |
|----------------------------------------------------------------------------------------------------|----------------------------------------------------------------------------------------------------|
| <ol> <li>Open your Firefox browser, and navigate to<br/>Moodle: <u>http://moodle.alverno.edu/</u></li> </ol> | Alverno Moodle - In maintenance mode - Mozilla Firefox          File Edit View Higtory Bookmarks Tools Help         Alverno Moodle - L ×         Alverno Moodle - L ×         Most Visited Control Alverno Moodle Alverno College Colleague Intranet         Alverno Moodle Control E Colleague |

#### Technology Services 414-382-6700 <u>helpdesk@alverno.edu</u>

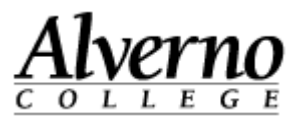

| Task                                                                                                    | Screen Shot                                                                                |                                                                                                    |
|----------------------------------------------------------------------------------------------------|--------------------------------------------------------------------------------------------|----------------------------------------------------------------------------------------------------|
| <ol> <li>Enter your Alverno username and password<br/>in the Login block.</li> <li>Press the Login button.</li> </ol>             | Login<br>Username doejm<br>Password ••••••<br>Remember username<br>Login<br>Lost password? |                                                                                                    |
| 4. In the Courses Available to You area,<br>navigate to the class that contains the<br>material you want to backup.               | Courses Available To You<br>Semester Courses<br>2013SS                                     | Navigation  My home Site home                                                                                                    |
| <b>OR</b><br>In the Navigation block under My Courses,<br>navigate to the class that contains the<br>material you want to backup. | 2013SS-EN-340-01<br>2013SS-EN-210-01                                                       | <ul> <li>Site pages</li> <li>My profile</li> <li>My courses</li> <li>2013FA-AED-490-01</li> <li>2013FA-AED-354-01-XList</li> <li>2013FA-MSN-621-01</li> <li>2013FA-INS-198-01</li> </ul> |

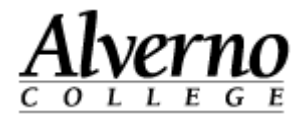

| Task                                             | Screen Shot             |
|--------------------------------------------------|-------------------------|
| Your Moodle class opens.                         | Settings <b>E</b>       |
| 5. In the Settings block, click the Backup link. | ▼ Course administration |
|                                                  | Turn editing on         |
|                                                  | Edit settings           |
|                                                  | ♥ Filters               |
|                                                  | 🛃 Grades                |
|                                                  | © Outcomes              |
|                                                  | Backup     Restore      |

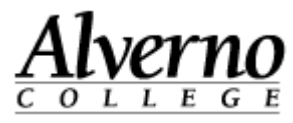

| Task                                       | Screen Shot                                                    |
|--------------------------------------------|----------------------------------------------------------------|
| The Initial Settings page appears.         | 1. Initial settings ► 2. Schema settings ► 3. Confirmation and |
| 6. Leave all the settings as-is.           | Backup settings                                                |
| 7. Scroll down, and click the Next button. | IMS Common Cartridge 1.1                                       |
|                                            | Include enrolled 🗙 🍇<br>users                                  |
|                                            | Anonymize user 🗙 🍇<br>information                              |
|                                            | Include user role assignments                                  |
|                                            | Include activities 🗹                                           |
|                                            | Include blocks 🗹                                               |
|                                            | Include filters 🗹                                              |
|                                            | Include comments                                               |
|                                            | Include calendar                                               |
|                                            | events                                                         |
|                                            | completion details                                             |
|                                            |                                                                |
|                                            | Include grade history                                          |
|                                            | Personalized Learning Designer Settings                        |
|                                            | Include PLD data 🗵                                             |
|                                            | Include PLD log data 🔲                                         |
|                                            | Cancel                                                         |

### Technology Services 414-382-6700 <u>helpdesk@alverno.edu</u>

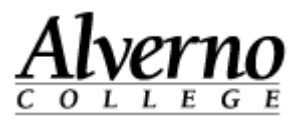

| Task                                       | Screen Shot                                                                                                    |       |
|--------------------------------------------|----------------------------------------------------------------------------------------------------|-------|
| The Schema Settings page appears.          | 1. Initial settings   2. Schema settings   3. Confirmation and response to the settings   4. Destarge to get an and response to the settings   5. Complete to the settings   5. Complete t | eview |
| 8. Leave all the settings as-is.           | ► 4. Fenorm backup ► 5. Complete                                                                                                    |       |
| 9. Scroll down, and click the Next button. |                                                                                                    |       |
|                                            | Select All / None                                                                                                    |       |
|                                            | Topic list 🗵 User data 🗙 📠                                                                                                    |       |
|                                            | Announcements 🛛 - 🗙 🖻                                                                                                    |       |
|                                            |                                                                                                    |       |
|                                            | Syllabus                                                                                                    |       |
|                                            |                                                                                                    |       |
|                                            | The EN 340 🗷 - 🗙 📠                                                                                                    |       |
|                                            | below is a work                                                                                                    |       |

# Technology Services 414-382-6700 helpdesk@alverno.edu

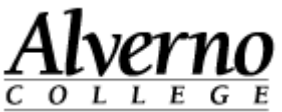

|                                                                                                    | Screen Snot                                                                                                    |
|----------------------------------------------------------------------------------------------------|----------------------------------------------------------------------------------------------------|
| The Confirmation and Review screen appears.<br>10. Scroll down, and click the Perform Backup<br>button. | 1. Initial settings       ►       2. Schema settings       ►       3. Confirmation and review         ▲       Perform backup       ►       5. Complete         Filename       Filename*       backup-moodle2-course-3501-2013ss-en-340-01-201         Backup settings       IMS Common ×         Cartridge 1.1       Include enrolled ×          users       Anonymize user ×          Anonymize user ×           Include user role ×           Include user role ×           Include activities × |
|                                                                                                    | Personalized Learning Designer Settings<br>Include PLD data<br>Include PLD log data<br>Previous Cancel Perform backup<br>There are required fields in this form marked *.                                                                                                    |
| 11. Click the Continue button when "The<br>Backup file was successfully created"<br>message appears.    | arry Alert System         ourses ► 2013SS ► 2013SS-EN-210-01 ► Backup ► Complete         1. Initial settings ► 2. Schema settings ► 3. Confirmation and review ► 4. Perform backup ► 5.         Complete         The backup file was successfully credited.         Continue                                                                                                    |

C:\Users\wendjj\Downloads\Backup courses 2 for faculty (1).docx

9/17/13

#### Technology Services 414-382-6700 helpdesk@alverno.edu

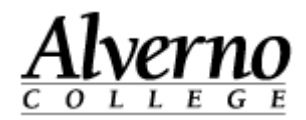

| Task                                                                                       | Screen Shot                                                                                 |                                                     |  |
|--------------------------------------------------------------------------------------------|---------------------------------------------------------------------------------------------|-----------------------------------------------------|--|
| Moodle generates an .mbz (backup) file for your course.                                    | Course backup area 👔                                                                        |                                                     |  |
| 12. In the User Private Backup area, click the Download link next to the .mbz backup file. | Filename Time Size Manage backup files                                                      | Download Restore                                    |  |
| 13. Save the .mbz file to your computer, a                                                 | User private backup area 🚯                                                                  |                                                     |  |
| network drive or removable media such as a                                                 | Filename                                                                                    | Time Size Doy ad Restore                            |  |
| CD or USB drive.                                                                           | backup-moodle2-course-3499-2013ss-en-210-01-20130516-1602-<br>nu.mbz<br>Manage backup files | ursday, May 16, 2013, 4:04 924.1KB Download Restore |  |
|                                                                                            | Automated back                                                                              | 11Ds 🔒                                              |  |